L-SB-0025-14

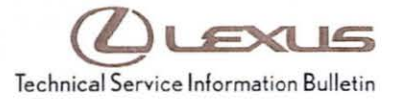

# Immobilizer and Smart Key Reset

Service

Category Vehicle Interior

Section Theft Deterrent/Keyless Entry

Market USA

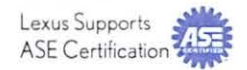

### Applicability

| YEAR(S)     | MODEL(S)              | ADDITIONAL INFORMATION |   |
|-------------|-----------------------|------------------------|---|
| 1997 – 2015 | CT200H, ES300,        |                        |   |
|             | ES300H, ES330,        |                        |   |
|             | ES350, GS300,         |                        |   |
|             | GS350, GS400,         |                        |   |
|             | GS430, GS450H,        |                        | - |
|             | GS460, GX460,         |                        |   |
|             | GX470, HS250H, IS F,  |                        |   |
|             | IS250, IS250C, IS300, |                        |   |
|             | IS350, IS350C, LFA,   |                        |   |
|             | LS400, LS430, LS460,  |                        |   |
|             | LS600H, LX470,        |                        |   |
|             | LX570, RX300, RX330,  |                        |   |
|             | RX350, RX400H,        |                        |   |
|             | RX450H, SC300,        |                        |   |
|             | SC400, SC430          |                        |   |

### **REVISION NOTICE**

July 25, 2014 Rev1:

· Sections 1, 2, and 3 have been updated.

Any previous printed versions of this bulletin should be discarded.

### SUPERSESSION NOTICE

The information contained in this bulletin supersedes SB No. SS002-01.

· Applicability has been updated to include 1997 - 2015 applicable model year vehicles.

Service Bulletin No. SS002-01 is Obsolete and any printed versions should be discarded. Be sure to review the entire content of this bulletin before proceeding.

### Introduction

The Immobilizer and Smart Key Reset is a feature that allows the registration of new keys when all master keys are lost. Once the system is reset, all previously registered keys will be erased. Follow the procedures in this bulletin to reset a vehicle Immobilizer or Smart Key system.

### NOTE

There are new security provisions required to obtain a Reset Pass-Code. It is critical that the instructions for this new process are reviewed BEFORE attempting to get a Pass-Code in the new system.

### Warranty Information

| OP CODE | DESCRIPTION                | TIME | OFP | T1 | T2 |
|---------|----------------------------|------|-----|----|----|
| N/A     | Not Applicable to Warranty | 1    | -   | -  | I  |

### **Required Tools & Equipment**

| REQUIRED EQUIPMENT | SUPPLIER | PART NUMBER  | QTY |
|--------------------|----------|--------------|-----|
| Techstream 2.0*    |          | TS2UNIT      | 1   |
| Techstream Lite    | ADE      | TSLITEPDLR01 |     |

\* Essential SST.

#### NOTE

- Only ONE of the Techstream units listed above is required.
- · Software version 9.10.037 or later is required.
- Additional Techstream units may be ordered by calling Approved Dealer Equipment (ADE) at 1-800-368-6787.

### Service Bulletin Overview

1. Review the vehicle application chart in the Technical Information System (TIS) to verify the vehicle is capable of being reset.

Refer to the Lexus Vehicle Support chart located on TIS, under Diagnostics – Immobilizer Reset – Reference Documents.

- Review the new security authorization process and chose the option that best supports your dealer situation.
- Follow the Techstream and TIS screenshots to obtain the Pass-Code needed to open registration for Immobilizer and Smart Key programming.

#### NOTE

Some early ECM based Immobilizers cannot be reset using Techstream. For these vehicles, do the following:

Identify the vehicle using the Lexus Vehicle Support chart noted above.

Rev1

· Refer to the most recent SPOC bulletin for instructions.

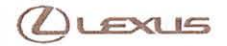

## Immobilizer and Smart Key Reset

### Section 1: Security Authorization for the Reset Pass-Code

An improved security measure has been implemented in TIS that requires a secondary approval by dealer management each time an Immobilizer or Smart Key Reset request is submitted. Please review the following flow chart and become familiar with the options outlined prior to attempting a vehicle reset.

#### Figure 1. Immobilizer Reset Process

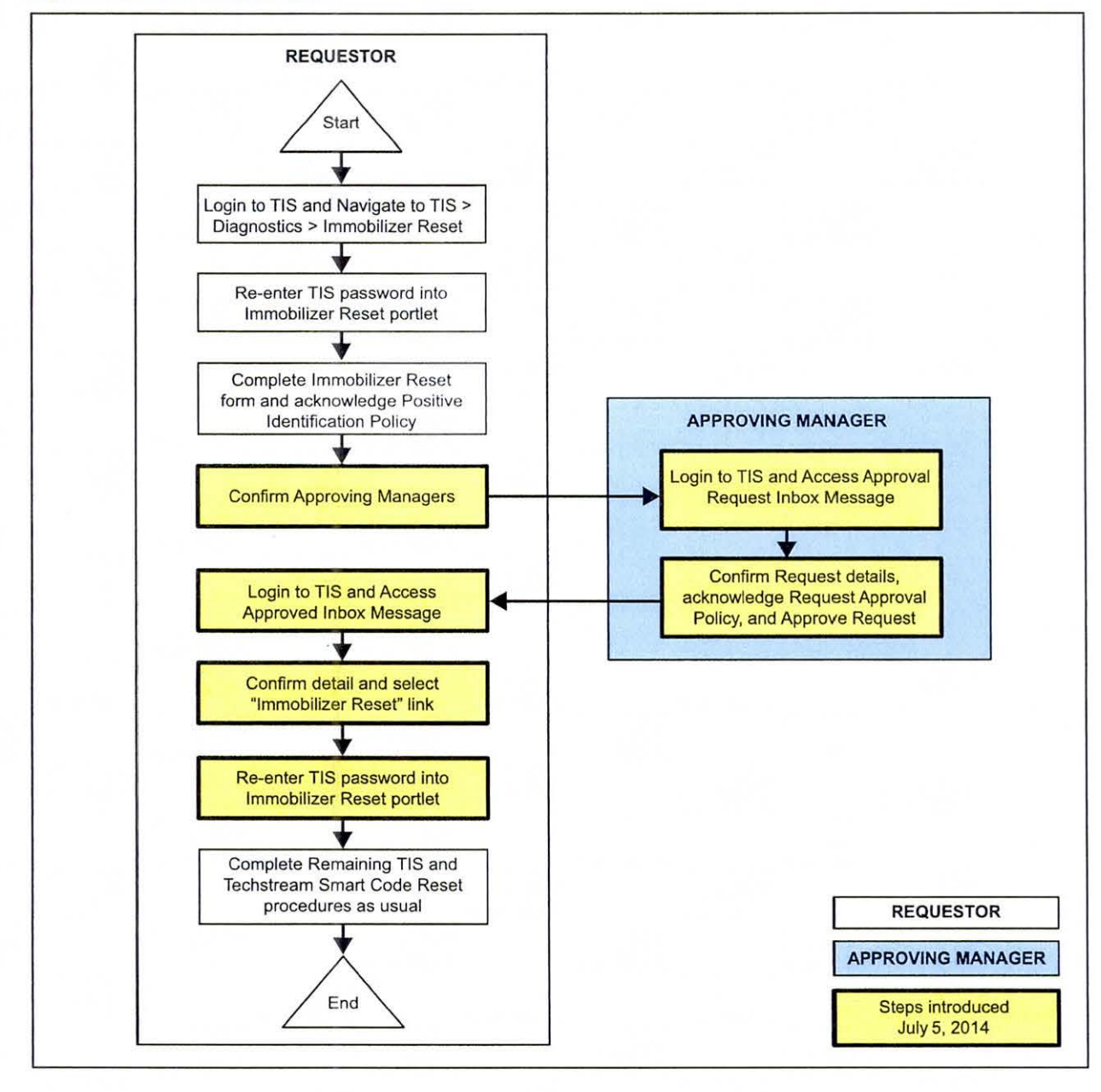

## Immobilizer and Smart Key Reset

### Section 1: Security Authorization for the Reset Pass-Code (Continued)

Key Points:

- The Reset request can be submitted from the Techstream in the vehicle, or on TIS before the vehicle is available.
- A single management approval can be used multiple times for the same VIN as needed until the vehicle repair is completed.
- Each Reset attempt for the same VIN will generate a new Seed Number and a unique Pass-Code.
- The request and approval hand-off between technician and management is done on the TIS home page inbox accessed at each individual's location (Techstream, office, etc.).

Main Steps:

- 1. Obtain Authorization
  - A. Technician Reset Approval Request
  - B. Manager Access TIS In-Box Message and Approve
- 2. Perform Reset with Techstream
  - A. Access Approval In-Box Message
  - B. Perform Reset at Vehicle

Variations:

- 1. Pre-approval before vehicle is accessed (as per above Main Steps)
- 2. Request and receive approval from Techstream after entering the reset utility
- 3. Repeated reset attempts with Techstream by accessing the single approval file

Approving Managers:

Once the Pass-Code Request form has been completed an approval request will be sent to all approving managers. Dealership personnel with the following job titles in "Staffmaster" are granted Pass-Code approval capability.

Dealer Principal, General Manager, Service Manager, Service Director, Service/Parts Director, Parts Manager, Parts Director, Customer Relations Manager, Customer Satisfaction Manager, Shop Foreman, Diagnostic Specialist, Team Leader. Each dealer must have at least 2 enrolled managers in order to access any Pass-Codes.

# Immobilizer and Smart Key Reset

Section 1: Security Authorization for the Reset Pass-Code (Continued)

#### NOTE

Once a Reset is completed, it may be necessary to enter an "Immobilizer Key Registration" or a "Smart Key Code Registration" utility to program the new keys. Early Immobilizer systems may be ready to accept keys immediately after the Reset if the security light flashes a 2-digit code (such as 21 or 22). Refer to the applicable Repair Manual for details.

Please review the Techstream and TIS screenshots in this bulletin to become familiar with the new management authorization process flow.

### Section 2: Reset Approval Request (TIS Pre-Approval)

 Open TIS and enter the *Diagnostics* and *Immobilizer Reset* tabs. Login using your password. Figure 2.

| ScanTool Calibrations Immobilizer Reset Telerr                                                                                                    |
|----------------------------------------------------------------------------------------------------|
| Key Code Reset                                                                                                    |
| Receive a Passcode                                                                                                    |
| Immobilizer and Smart Key Code Reset allows the registration of a new Master<br>Key even if all original Master Keys are lost. Once the Immobilizer and/or Smart<br>Key Code is reset, all previously registered key codes will be erased. |
| Re-enter your Password below to proceed to the Immobilizer and Smart Key Code Reset form.                                                                                                    |
| Password:                                                                                                    |

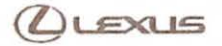

# Immobilizer and Smart Key Reset

### Section 2: Reset Approval Request (TIS Pre-Approval) (Continued)

2. Enter the information requested, check all 4 boxes below *Positive Identification Policy*, then click *Next*.

Figure 3.

|                 | ScanTool Calibrations Immobilizer Reset Key Code Telematics                                                                                                    |
|-----------------|----------------------------------------------------------------------------------------------------|
| Key Co          | ode Reset                                                                                                    |
|                 | Please complete the following fields to receive a passcode.                                                                                                    |
|                 | Dealer Code:                                                                                                    |
|                 | Dealer Name:                                                                                                    |
|                 | Technician Name:                                                                                                    |
|                 | *Vehicle VIN: (17 digit VIN)                                                                                                    |
|                 | "Repair Order/Parts Invoice Number:                                                                                                    |
| 1               | *Customer Last Name:                                                                                                    |
| Positi          | ve Identification Policy                                                                                                    |
| - [-            | I have verified the customer's authority to obtain vehicle security information for this vehicle.                                                                                                   |
| -               | I have verified the customer's full legal name and confirmed their identity with a valid picture ID.                                                                                                |
| -               | I have or will visually confirm the vehicle's registration document and ownership.                                                                                                    |
| - [             | I agree to the TIS Terms and Conditions.                                                                                                    |
| (*) - )         | Indicates Required Field(s)                                                                                                    |
| Note:<br>of eac | Details of this transaction will be included in the Monthly Vehicle Security Transaction Report sent to the Dealer GM. Also, a log<br>h transaction is sent to the National Insurance Cnime Bureau. |
|                 |                                                                                                    |

 A minimum of two managers are required to be selected. Once two or more managers are selected, click *Submit* to continue. Each request is required to be approved by one manager. Once manager approval is received, continue to Section 5, *"Receipt of Pass-Code."*

## Figure 4.

| Example Manager 1 |             |
|-------------------|-------------|
| Example Manager 2 |             |
| Example Manager 3 |             |
| Example Manager 4 |             |
| Example Manager 5 |             |
|                   | Submit Cano |

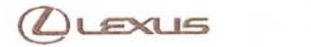

## Section 3: Techstream Reset Utility (With Request)

1. Connect Techstream to the vehicle.

## Figure 5.

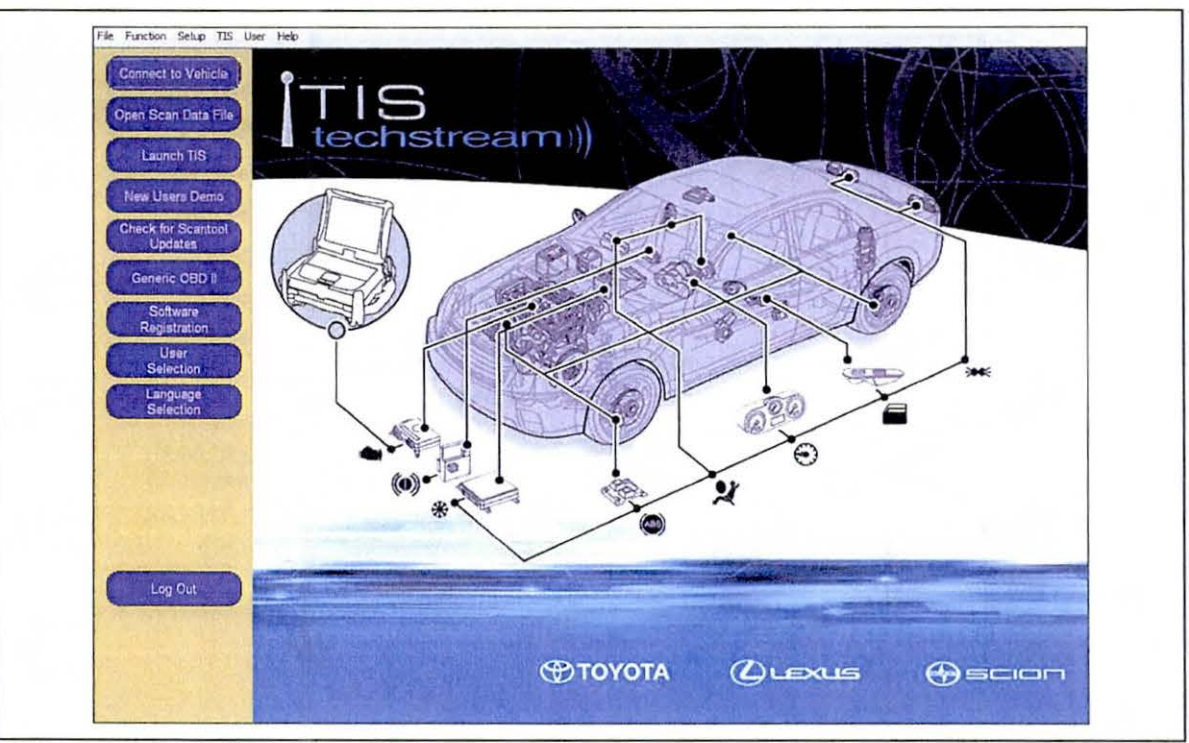

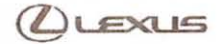

# Immobilizer and Smart Key Reset

### Section 3: Techstream Reset Utility (With Request) (Continued)

- Choose the appropriate vehicle model and year if the ignition cannot be turned on and the information does not automatically populate.
  - Figure 6.

| Aur v 10 v 10         | see Select the Information and press Navit                                                                                                    |                                                                                                    |
|-----------------------|----------------------------------------------------------------------------------------------------|----------------------------------------------------------------------------------------------------|
|                       | Required internation                                                                                                    |                                                                                                    |
| Contraction           | Dieson TOYOTA -                                                                                                    |                                                                                                    |
|                       | Model ·                                                                                                    |                                                                                                    |
|                       | ModelYear Hilux                                                                                                    |                                                                                                    |
| Replace               | OS Engree Land Cruiser                                                                                                    |                                                                                                    |
| - Cartana             | Matrix                                                                                                    | (B.) / M                                                                                                    |
|                       | MR2 Spyder                                                                                                    | × E                                                                                                    |
| BATTLE TO BE A COMM   | Paseo                                                                                                    | -                                                                                                    |
|                       | Previa                                                                                                    |                                                                                                    |
|                       | Optional Information                                                                                                    |                                                                                                    |
|                       | VIN Prius PHV                                                                                                    |                                                                                                    |
|                       | Memo Prius V                                                                                                    | and the second second se |
| Lagor                 | Rav4                                                                                                    | ALTERNA CONTRACTOR                                                                                                    |
| Vier 8 10 1011        | Rav4 EV                                                                                                    | A STATE OF STATE OF STATE OF STATE OF STATE OF STATE OF STATE OF STATE OF STATE OF STATE OF STATE OF STATE OF ST                                                                                                    |
|                       | Hotory Holp Cancel                                                                                                    |                                                                                                    |
| Subscripton Expration | A STATE MARKED AND AND AND AND A STATE AND A STATE AND A ST |                                                                                                    |

3. Choose the Immobilizer or Smart Key system as needed.

### Figure 7.

| Trust 100<br>Health Chec                               | System Selection Me<br>Select desired system and ther<br>System: Yellow = EOU ac<br>"System: White wild terris<br>All ECUs Powertran C | System Selection Menu           Select deviced system and then press the arrow button to access the ECU.           System:         Yellow = ECU satus unknown.           System:         While = ECU connunciation OK           "System:         While = CCU connunciation OK           "System:         While = ECU connunciation OK           #ECUs         Powertrain           Chassin:         Body Electrical |                                                                                                    |                                                                                                    |                                                                                        |  |  |
|--------------------------------------------------------|----------------------------------------------------------------------------------------------------|----------------------------------------------------------------------------------------------------|----------------------------------------------------------------------------------------------------|----------------------------------------------------------------------------------------------------|----------------------------------------------------------------------------------------|--|--|
| Callence<br>Seting<br>ECJ<br>Restrogament<br>Box Check | Engree and ECT H<br>FMPS L<br>Proc Cellscon P<br>P- Doo Nater R<br>Combination Mater H<br>Remote Engree Stater 10                      | yend Control<br>ane Keeping Assist<br>ere Collision 2<br>L Door Motor<br>L AutoLeveling<br>avigation System                                                                                                    | Radar Cruse<br>Transmission Control<br>Man Body<br>RR Door Motor<br>RR Door Motor<br>Read Koy<br>PM2 Gatevay | ABS/VSC/TRAC<br>Air Conditioner<br>PMI Cateway<br>Master Switch<br>Power Source Control<br>Telematics | Tee Pressure Monitor<br>SRS Arthog<br>D-Door Motor<br>Sking Roof<br>Occupant Delection |  |  |
|                                                        | This ECU controls keyless ent                                                                                                    | ny and starting angine                                                                                                    | with the detection SmartKey                                                                                  |                                                                                                    |                                                                                        |  |  |

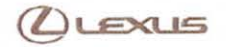

## Section 3: Techstream Reset Utility (With Request) (Continued)

- 4. Choose the Immobilizer or Smart Code Reset utility.
  - Figure 8.

| 100                          | Utility Selection Menu<br>Select desired Utility and then press Next button                                                                              |                                                                                                    |       |  |  |  |
|------------------------------|----------------------------------------------------------------------------------------------------|----------------------------------------------------------------------------------------------------|-------|--|--|--|
| ingual Vita<br>Trouble Goder | Custonize<br>ECU Communication ID Registration<br>Smart Code Registration (Classic)<br>Emiss Occe Revis                                                  | Communication Check(Key Dag Mode)<br>Smart Code Ensure<br>Smart Code Registration                       | î     |  |  |  |
| Data List<br>Active Test     |                                                                                                    |                                                                                                    |       |  |  |  |
| attanist                     |                                                                                                    |                                                                                                    |       |  |  |  |
| Dual Data Lis                | 3                                                                                                    |                                                                                                    |       |  |  |  |
|                              | [d]seas                                                                                                    |                                                                                                    | *     |  |  |  |
| TIS Keyword                  | Use this function to erase all Smart Codes in case is<br>(introduction):<br>This function erases all registered Smart Codes. In<br>the Service Buildtin. | Flosing all keys<br>ander to use this function you need a password. For the details see the repair manu | al or |  |  |  |

5. Enter the VIN if prompted.

Figure 9.

|                           | Utility Select                                                                                                    | Smart Code Reset (SMRT-01-011)                                |                                        |  |
|---------------------------|----------------------------------------------------------------------------------------------------|---------------------------------------------------------------|----------------------------------------|--|
| Touble Codes<br>Data List | Customize<br>ECU Communicati<br>Smart Code Regist<br>Smart Code Regist                                                                                              | Input VIN                                                     | (j Mode)                               |  |
| Active Test               |                                                                                                    |                                                               |                                        |  |
| Dupt Date List            |                                                                                                    | If the inputted characters are correct, press Next to proceed |                                        |  |
|                           | <ul> <li><usage></usage></li> <li>Use this function to</li> <li><introduction></introduction></li> <li>This function erase</li> <li>the Service Building</li> </ul> | < Back filest - Exit                                          | r the details see the repair manual or |  |

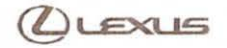

## Section 3: Techstream Reset Utility (With Request) (Continued)

6. Techstream will generate a Seed Number. Click Get Pass-Code.

Rev1

Figure 10.

|                            | Utility Selecti<br>Select desired Utile                                        | Smart Code Revet (SMRT-01-007)                                                                                             |                                     |
|----------------------------|--------------------------------------------------------------------------------|----------------------------------------------------------------------------------------------------|-------------------------------------|
| Figur VIN<br>Trachle Codes | Customize<br>ECU Communicati<br>Smart Code Regist<br>Smart Code Regist         | Step 1 of 2                                                                                                    | Mede)                               |
| Data List<br>Active Test   |                                                                                | Input Seed Number on TIS to retrieve a Pass-Code,<br>then input a Pass-Code and then press Next.                           |                                     |
| -fire                      |                                                                                | Seed Number:                                                                                                    |                                     |
| Dual Data List             |                                                                                | aa910acd208095b9d015943Cb<br>97037521d1ed11fc5b177c0Cb Get<br>7f0cd395b0524bd1063eed58e Pass-Code<br>5dbd98a5fcd4bde1763e3 |                                     |
|                            |                                                                                | Pass-Code Number:                                                                                                    |                                     |
|                            | <ul> <li>Usage&gt;</li> <li>Use this function to</li> </ul>                    | Input                                                                                                    |                                     |
| TIS Kayword                | <introduction><br/>This function erase<br/>the Service Bulletin</introduction> | < Back Next > Exit                                                                                                    | he details see the repair manual or |

7. Click Send to connect to TIS.

Figure 11.

|                          | Utility Selection                                 | Casha Rosset (SMBT-07-002)                                                                                                    |                                        |  |
|--------------------------|---------------------------------------------------|----------------------------------------------------------------------------------------------------|----------------------------------------|--|
| Inguist Ville            | Customere<br>ECU Communicate<br>Smart Code Regist | Step 1 of 2                                                                                                    | g Mode)                                |  |
| Data List<br>Active Test | Smart Costs Costs                                 | Code Rest<br>aa910acd208095b9d015943c6<br>97037521d1ed11fc5b177c0cb<br>7f0cd395b0524bd1063eed58e<br>5dbd98a5fcd4bde1763e3                         |                                        |  |
| Doal Data List           | 3                                                 | Press "Send" to send the Seed Number<br>to the Smart Code Reset webpage<br>Press "Copy" to copy the Seed Number<br>to the Clipboard.<br>Send Copy |                                        |  |
|                          | <usage><br/>Use this function to<br/>//</usage>   | <back field=""> Exit</back>                                                                                                    | r the dotar's see the repair manual or |  |

Section 3: Techstream Reset Utility (With Request) (Continued)

### NOTE

- If there is already a management approval file for this VIN, DO NOT follow the next 3 steps to resubmit a request. Open the approval file in your TIS inbox and enter the most recent Seed Number to get the Pass-Code (as outlined in Section 5, "Receipt of Pass-Code"). Then go to Section 6, "Techstream Reset Utility (Reset Initiated)."
- For repeated Reset attempts after the approval is completed, follow Section 3, "Techstream Reset Utility (With Request)," and Section 6, "Techstream Reset Utility (Reset Initiated)," using the same management approval file.
- 8. When the TIS window opens, enter your password to login.

## Figure 12.

| ScanTool Calibrations Immobilizer Reset Telem                                                                                                    |
|----------------------------------------------------------------------------------------------------|
| Key Code Reset                                                                                                    |
| Receive a Passcode                                                                                                    |
| Immobilizer and Smart Key Code Reset allows the registration of a new Master<br>Key even if all original Master Keys are lost. Once the Immobilizer and/or Smart<br>Key Code is reset, all previously registered key codes will be erased. |
| Re-enter your Password below to proceed to the Immobilizer and Smart Key Code Reset form.                                                                                                    |
| Password:                                                                                                    |

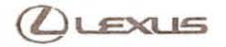

# Immobilizer and Smart Key Reset

## Section 3: Techstream Reset Utility (With Request) (Continued)

9. Fill in the required information and select Next.

Figure 13.

|                  | ScanTool Calibrations Immobilizer Reset Key Code Telematics Navigation                                                                                                    |
|------------------|----------------------------------------------------------------------------------------------------|
| (ey Co           | ode Reset                                                                                                    |
|                  | Please complete the following fields to receive a passcode.                                                                                                    |
|                  | Dealer Code:                                                                                                    |
|                  | Dealer Name:                                                                                                    |
|                  | Technician Name:                                                                                                    |
|                  | "Vehicle VIN: (17 digit VIN)                                                                                                    |
|                  | "Repair Order/Parts Invoice Number:                                                                                                    |
|                  | *Customer Last Name:                                                                                                    |
| Positi           | ive Identification Policy                                                                                                    |
| * Г              | I have verified the customer's authority to obtain vehicle security information for this vehicle.                                                                                                    |
| * [              | I have verified the customer's full legal name and confirmed their identity with a valid picture ID.                                                                                                  |
| * Г              | I have or will visually confirm the vehicle's registration document and ownership.                                                                                                    |
| • 厂              | I agree to the Terms and Conditions.                                                                                                    |
| (*) · I          | Indicates Required Field(s)                                                                                                    |
| Note:<br>sent to | ; Details of this transaction will be included in the Monthly Vehicle Security Transaction Report sent to the Dealer GM. Also, a log of each transaction is<br>o the National Insurance Crime Bureau. |
|                  |                                                                                                    |

 A minimum of two managers are required to be selected. Once two or more managers are selected, click *Submit* to continue. Each request is required to be approved by one manager. Once manager approval is received, continue to Section 5, *"Receipt of Pass-Code."*

Figure 14.

| Example Manager 1 |            |
|-------------------|------------|
| Example Manager 2 |            |
| Example Manager 3 |            |
| Example Manager 4 |            |
| Example Manager 5 |            |
|                   | Submit Car |

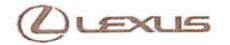

# Immobilizer and Smart Key Reset

### Section 4: Manager Approval (TIS)

1. Once the request has been submitted, one of the authorized dealer managers will locate the technician's request in their TIS home page inbox.

The manager clicks the title to open the Request.

Figure 15.

| Inbox                          |                                                   |                            |                     |
|--------------------------------|---------------------------------------------------|----------------------------|---------------------|
| Select All Delete Refresh      |                                                   |                            | A REAL PROPERTY OF  |
| 1 06/30/2014 new Approval Re   | guired: Immobilizer Reset Request No. 14063000028 | )                          |                     |
| C 05/30/2014 new w4th          |                                                   |                            |                     |
| T 06/30/2014 new etherdfhor    |                                                   |                            |                     |
| 1 05/30/2014 new hara          |                                                   |                            |                     |
| 1 06/29/2014 new Approval Re   | guired: Key Code Request No. 14062900025          |                            |                     |
| - 06/29/2014 new Approval Re   | quired: Key Code Request No. 14062900022          |                            |                     |
| □ 05/29/2014 hew dfadfa        |                                                   |                            |                     |
| □ 05/29/2014   new dfgdfgdfg   |                                                   |                            |                     |
| □ 06/29/2014 new sdfsdf        |                                                   |                            |                     |
| □ 06/23/2014 new dfod          |                                                   |                            |                     |
|                                | next :                                            | last >>                    |                     |
| showing 1 through 10           |                                                   |                            | you have 40 message |
| My Certifications              |                                                   |                            |                     |
|                                |                                                   |                            |                     |
|                                | Primary Job Code:                                 | CENTIFICATION<br>PEOSRAM   |                     |
| Listed below are the requireme | nts to maintain your current certification.       | Construction of the second |                     |
|                                |                                                   | University of Toyota       |                     |
| Guild                          | Last Month's Status                               | Pending Requirements       |                     |

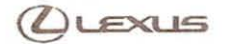

# Immobilizer and Smart Key Reset

### Section 4: Manager Approval (TIS) (Continued)

2. The manager checks the 3 boxes under *Request Approval Policy*, then selects *Approve* to send the approval to the technician.

Figure 16.

| nbox                                                                                                    |                                                                      |
|----------------------------------------------------------------------------------------------------|----------------------------------------------------------------------|
| ubject: Approval Required: Immobilizer Reset Request No. 14070                                                                                                    | 100021                                                               |
| lello                                                                                                    |                                                                      |
| he user has requested has requested has requested                                                                                                    | to perform an Immobilizer Reset on 07/01/2014 01:27 PM PDT. The      |
| Request Details:                                                                                                    |                                                                      |
| lequest No:                                                                                                    |                                                                      |
| Dealer Code:                                                                                                    |                                                                      |
| ealer Name:                                                                                                    |                                                                      |
| echnician Name:                                                                                                    |                                                                      |
| /ehicle VIN:                                                                                                    |                                                                      |
| lepair Order/Parts Invoice Number:                                                                                                    |                                                                      |
| Customer Last Name:                                                                                                    |                                                                      |
| ositive Identification Policy                                                                                                    |                                                                      |
| I have verified the customer's authority to obtain vehicle sec                                                                                                    | urity information for this vehicle.                                  |
| I have verified the customer's full legal name and confirmed t                                                                                                    | heir identity with a valid picture ID.                               |
| I have or will visually confirm the vehicle's registration docum                                                                                                    | ent and ownership.                                                   |
| $\overline{r}$ I agree to the TIS Terms and Conditions.                                                                                                    |                                                                      |
| tequest Approval Policy                                                                                                    |                                                                      |
| I have verified the details entered for this request and cor                                                                                                    | nfirmed the authority of the customer was verified.                  |
| I realize that upon retrieval, a transaction log will be post                                                                                                    | ed to the National Insurance Crime Bureau.                           |
| I agree to the TIS Terms and Conditions.                                                                                                    |                                                                      |
| ) - Indicates Required Field(s)                                                                                                    |                                                                      |
| his request will expire in 72 hours from the time of receipt of thi                                                                                                    | s message at 07/04/2014 01:27 PM PDT.                                |
| or assistance, please contact the Dealer Daily Helpdesk.<br><u>lote:</u> Details of this transaction will be included in the Monthly V<br>ach transaction is sent to the National Insurance Crime Bureau. | ehicle Security Transaction Report sent to the Dealer GM. Als log of |
|                                                                                                    |                                                                      |

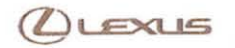

# Immobilizer and Smart Key Reset

## Section 5: Receipt of Pass-Code (TIS)

1. Once approved by management, the technician opens his TIS inbox and locates the Reset request. The technician clicks the title to open the Approval.

Figure 17.

| Inbox                                                                      |                             |                      |
|----------------------------------------------------------------------------|-----------------------------|----------------------|
| Select All Select Refresh                                                  |                             |                      |
| C 05/30/2014 new Immobilizer Reset Request No. 14063000028 has been Approv | ed                          |                      |
| - 06/30/2014 new w4th                                                      |                             |                      |
| 06/30/2014 new etherdfhgr                                                  |                             |                      |
| 06/30/2014 new hgrg                                                        |                             |                      |
| 06/29/2014 new dfgdfg                                                      |                             |                      |
| 06/29/2014 new dfgdfgdfg                                                   |                             |                      |
| 06/29/2014 new sdfsdf                                                      |                             |                      |
| 06/23/2014dfgd                                                             |                             |                      |
| 06/23/2014 . new dfgdf                                                     |                             |                      |
| 06/23/2014                                                                 |                             |                      |
|                                                                            | next > last >>              |                      |
| showing 1 through 10                                                       |                             | you have 40 messages |
| My Certifications                                                          |                             |                      |
| Name:                                                                      | Септенсиция                 | 2                    |
| Primary Job Code:                                                          | PROSEMM<br>Line of the Line |                      |
| current certification status:                                              |                             |                      |

#### NOTE

- It is recommended to retrieve the Pass-Code from the Techstream connected to the vehicle as the Seed Number and Pass-Code work together.
- Once approved by management, multiple resets can be performed for a single VIN. Each attempt will create a new Seed Number and resultant Pass-Code.

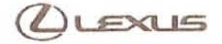

## Section 5: Receipt of Pass-Code (TIS) (Continued)

2. Once opened, the technician clicks the Immobilizer Reset link to continue.

| F | 1   |   | -  | 4 | 0 |  |
|---|-----|---|----|---|---|--|
| r | I C | u | re | 1 | ъ |  |
|   | -   |   |    |   |   |  |

| Inbox                                                                                                    | and the second second se |
|----------------------------------------------------------------------------------------------------|----------------------------------------------------------------------------------------------------|
| Subject: Immobilizer Reset Request No. 14063000028 has been Approved                                                                     |                                                                                                    |
| fou had initiated a request (Request No. 14063000028) for an Immobilizer Reset on<br>lave been saved.                                    | 06/30/2014 03:09 PM PDT. Your request has been Approved and details                                                                                                    |
| Request Details:                                                                                                    |                                                                                                    |
| Request No:                                                                                                    |                                                                                                    |
| Dealer Code:                                                                                                    |                                                                                                    |
| Dealer Name:                                                                                                    |                                                                                                    |
| fechnician Name:                                                                                                    |                                                                                                    |
| /ehicle VIN:                                                                                                    |                                                                                                    |
| Repair Order/Parts Invoice Number:                                                                                                    |                                                                                                    |
| Customer Last Name:                                                                                                    |                                                                                                    |
|                                                                                                    |                                                                                                    |
| lanager:                                                                                                    |                                                                                                    |
| mmobilizer.Reset                                                                                                    | sion to proceed.                                                                                                    |
| his link will expire 1 hours after the receipt of this message at 06/30/2014 04:20<br>eset for the mentioned VIN number till it expires. | PM PDT. This link may be used multiple times to perform an immobilizer                                                                                                    |
| or assistance, please contact the Dealer Daily Helpdesk.                                                                                 |                                                                                                    |
| lick on the "Inbox Home" button below to return to your inbox.                                                                           |                                                                                                    |
| Inbox Ho                                                                                                    | me                                                                                                    |
|                                                                                                    |                                                                                                    |
| ty Certifications                                                                                                    |                                                                                                    |
| ly Certifications                                                                                                    |                                                                                                    |
| ly Certifications<br>Name:                                                                                                    | Centreiconom                                                                                                    |
| ly Certifications<br>Name:<br>Primary Job Code:                                                                                          | Centre-cuton<br>Prostrum                                                                                                    |
| ly Certifications<br>Name:<br>Primary Job Code:<br>Current Certification Status:                                                         | Demetcarion<br>Processor<br>Universities                                                                                                    |

At this point, it is necessary for the technician to re-enter their password to login again.
 Figure 19.

| Calibratoria                                                                                                    | Immobilizer Reset                             | Key Code                      | Telematics Navigation                            |
|----------------------------------------------------------------------------------------------------|-----------------------------------------------|-------------------------------|--------------------------------------------------|
| Key Code Reset                                                                                                    |                                               |                               | Internet Restaura                                |
|                                                                                                    | Receive a                                     | Passcode                      |                                                  |
| Immobilizer and Smart Key Code Reset allows the regis<br>Key Code is reset, all previously registered key codes v | stration of a new Master K<br>vill be erased. | ey even if all original Maste | Keys are lost. Once the Immobilizer and/or Smart |
| Re-enter your Password below to proceed to the Immol                                                              | bilizer and Smart Key Cod                     | le Reset form.                |                                                  |
|                                                                                                    | assword:                                      |                               |                                                  |
| Pi                                                                                                    |                                               |                               |                                                  |

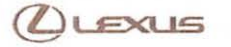

## Section 5: Receipt of Pass-Code (TIS) (Continued)

4. The technician must enter the Techstream software version and paste in the Seed Number from Techstream, then click *Next*.

Figure 20.

| ScanTool                                                                           | alibrations In                   | nmobilizer Reset                | Key Code                   | Telematics                | Navigation             |
|------------------------------------------------------------------------------------|----------------------------------|---------------------------------|----------------------------|---------------------------|------------------------|
| ey Code Reset                                                                      |                                  |                                 |                            |                           |                        |
|                                                                                    | Please comple                    | te the following fi             | elds to receive a pass     | code.                     |                        |
|                                                                                    |                                  | Request No                      |                            |                           |                        |
|                                                                                    |                                  | Dealer Code:                    |                            |                           |                        |
|                                                                                    |                                  | Dealer Name                     |                            |                           |                        |
|                                                                                    |                                  | Technician Name:                |                            |                           |                        |
|                                                                                    |                                  | Vehicle VIN:                    |                            |                           |                        |
|                                                                                    | Repair Order/Pa                  | rts Invoice Number:             |                            |                           |                        |
|                                                                                    | C                                | ustomer Last Name:              |                            |                           |                        |
|                                                                                    | Techstrea                        | m Software Version              |                            |                           |                        |
|                                                                                    |                                  | "Seed Number<br>(from scantool) |                            |                           |                        |
| ositive Identification Policy                                                      |                                  |                                 |                            |                           |                        |
| I have verified the customer's                                                     | authority to obtain veh          | icle security information       | tion for this vehicle.     |                           |                        |
| I have verified the customer's                                                     | full legal name and co           | nfirmed their identity          | with a valid picture 1D    |                           |                        |
| I have or will visually confirm                                                    | the vehicle's registration       | on document and own             | ership.                    |                           |                        |
| I agree to the Terms and Con                                                       | ditions.                         |                                 |                            |                           |                        |
| tote: Details of this transaction will be<br>ent to the National Insurance Crime f | included in the Monthl<br>ureau. | y Vehicle Security Tr           | ansaction Report sent to t | he Dealer GM. Also, a log | of each transaction is |
| ") - Indicates Required Field(s)                                                   |                                  |                                 |                            |                           |                        |
| equest Status for Request No: 14                                                   | 63000028                         | and a second pro-               |                            |                           |                        |
| Request Status: Ap                                                                 | proved                           |                                 | Request Time:              |                           |                        |
| Manager:                                                                           |                                  | 2                               | Approval Valid Till:       |                           |                        |
|                                                                                    |                                  |                                 |                            |                           |                        |

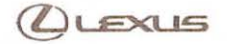

# Immobilizer and Smart Key Reset

### Section 5: Receipt of Pass-Code (TIS) (Continued)

 The Pass-Code will then be provided as shown. Continue to Section 6, "Techstream Reset Utility (Reset Initiated)," for instructions on entering the Pass-Code to initiate the Reset.
 Figure 21.

| Key Code Reset                                                                                                    | Later |
|----------------------------------------------------------------------------------------------------|-------|
| Request Details                                                                                                   | -     |
| Request No:                                                                                                    |       |
| Dealer Code:                                                                                                    |       |
| Dealer Name:                                                                                                    |       |
| Technician Name:                                                                                                  |       |
| Vehicle VIN:                                                                                                    |       |
| Repair Order/Parts Invoice Number:                                                                                |       |
| Customer Last Name:                                                                                               |       |
| Techstream Software Version:                                                                                      |       |
| Positive Identification Policy                                                                                    | 1     |
| I have verified the customer's authority to obtain vehicle security<br>information for this vehicle.              |       |
| I have verified the customer's full legal name and confirmed their identity<br>with a valid picture ID.           | a,    |
| I have or will visually confirm the vehicle's registration document and<br>ownership.                             |       |
| I agree to the TIS Terms and Conditions.                                                                          |       |
| Request Approval Policy                                                                                           |       |
| I have verified the details entered for this request and confirmed the<br>authority of the customer was verified. |       |
| I realize that upon retrieval, a transaction log will be posted to Nation<br>Insurance Crime Bureau.              | nal   |
| I agree to the TIS Terms and Conditions.                                                                          |       |
| Thank You Your Immbobilizer Passcode 5: 073082                                                                    |       |
| Click the button below to return to the Immobilizer Reset Home Page                                               |       |

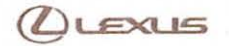

## Immobilizer and Smart Key Reset

#### Section 6: Techstream Reset Utility (Reset Initiated)

The Reset can be initiated once the management approval reply is available in the TIS home page inbox. With this approval file, multiple Seed Numbers can be used for as many attempts as needed to repair the vehicle.

### NOTE

If you have received the file from management in your TIS inbox that shows the approval status for the given VIN, do NOT resubmit for another approval for this vehicle. It will not be necessary. Continue to open the approval file and enter a new Seed Number to get the unique Pass-Code for each attempt.

 After retrieving the Pass-Code from the manager approval process in Section 4 ("Manager Approval") and Section 5 ("Receipt of Pass-Code"), enter the Pass-Code in Techstream and click Next.

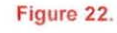

|                          | Utility Select                                                                 | Smart Code Reset (SMRT-01-902)                                                                               |                     | 1                                      |  |
|--------------------------|--------------------------------------------------------------------------------|----------------------------------------------------------------------------------------------------|---------------------|----------------------------------------|--|
| Trouble Codes            | Customize<br>ECU Communicati<br>Smart Code Regist<br>Smart Code Regist         | Step 1 of 2                                                                                                  | hap                 | g Modei 🔷 🗠                            |  |
| Osta List<br>Active Test |                                                                                | Input Seed Number on TIS to retrieve a<br>then input a Pass-Code and then press N                            | Pass-Code,<br>lext. |                                        |  |
| the second second        |                                                                                | Seed Number:                                                                                                 |                     |                                        |  |
| Dual Data List           |                                                                                | aa910acd208095b9d015943c6<br>97037521d1ed11fc5b177c0cb<br>7f0cd395b0524bd1063eed58e<br>5dbd98a5fcd4bde1763e3 | Get<br>Pass-Code    |                                        |  |
|                          |                                                                                | Pass-Code Number:                                                                                            |                     |                                        |  |
|                          | <usage></usage>                                                                | 715474                                                                                                    | Input               | ×                                      |  |
| TIS Keyword              | <introduction><br/>This function erase<br/>the Service Bulletin</introduction> | < Back Next >                                                                                                | Exit                | r the details see the repair manual or |  |

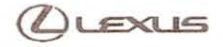

# Immobilizer and Smart Key Reset

## Section 6: Techstream Reset Utility (Reset Initiated) (Continued)

2. Click Yes to start the process.

Figure 23.

| Utility                   | Scienti Confe Resort (SMRT-01-002)                                  |                                           |                               |
|---------------------------|---------------------------------------------------------------------|-------------------------------------------|-------------------------------|
| Trouble Coder             | ionmanican<br>Code Regist<br>Code Regist                            | of 2                                      | 1                             |
| Data Lat                  | Input Seed Number on TIS to                                         | retrieve a Pass-Code,                     |                               |
| Active Leet               | It will take about 16 to complete.<br>Do you want to star<br>Reset? | minutes for the reset<br>t the Smart Code |                               |
|                           |                                                                     | NO                                        |                               |
| <usag<br>Use th</usag<br> | 107<br>15474                                                        | Input                                     | ~                             |
| dates<br>This fu          | fuction><br>inction erase < Back Nex                                | t> Exit e the det                         | alls see the repair manual or |

Figure 24.

|               | Utility Selection Smart                                              | Code Reset (SMRT-D1-004)                                          | inte                                   |  |
|---------------|----------------------------------------------------------------------|-------------------------------------------------------------------|----------------------------------------|--|
| Trouble Godes | Customize<br>ECU Communicati<br>Smart Code Regist<br>Smart Code Remo | Step 2 of 2                                                       | ig Mode)                               |  |
| Active Test   |                                                                      | NOW RESETTING<br><caution><br/>KEEP DRIVER'S DOOR OPEN.</caution> | -                                      |  |
|               | «Usage»                                                              | Time Remaining: 11 min.                                           |                                        |  |
| TIS Kerward   | clatroduction><br>This function erase<br>the Service Bulletin        |                                                                   | r the details see the repair manual or |  |

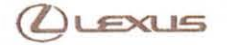

### Section 6: Techstream Reset Utility (Reset Initiated) (Continued)

3. Once completed, it may be necessary to enter either the Immobilizer Key Registration or Smart Code Registration utility to program keys.

Figure 25.

| System Sele        | ect Stored Data Smart Key Live |                                                     |                                        |   |  |  |
|--------------------|--------------------------------|-----------------------------------------------------|----------------------------------------|---|--|--|
| - System Con       | Utility Selection              | Utility Selection Revel Salt (1.055)                |                                        |   |  |  |
|                    | Select desired Uhit            | smart Lobe Relet (SWRT 01 005)<br>Heb               |                                        |   |  |  |
| Input vite         | Customize                      |                                                     | g Mode) 🧖                              |   |  |  |
| Tender             | Smart Code Regist              |                                                     |                                        |   |  |  |
|                    | Smart Code Russil              | Smart Code Paret is complete                        |                                        |   |  |  |
| Data L             |                                | Use the Smart Code Registration utility to register |                                        |   |  |  |
| Actio              | ett                            | smart keys.                                         |                                        |   |  |  |
|                    |                                |                                                     |                                        |   |  |  |
|                    |                                |                                                     |                                        |   |  |  |
| 0.0                |                                |                                                     |                                        |   |  |  |
| ( D. 10)           |                                |                                                     |                                        |   |  |  |
|                    |                                |                                                     |                                        | 1 |  |  |
|                    |                                |                                                     |                                        |   |  |  |
|                    |                                |                                                     |                                        |   |  |  |
|                    |                                |                                                     | ×.                                     |   |  |  |
|                    | <usage></usage>                |                                                     |                                        |   |  |  |
|                    | US9 this function to           | 1                                                   |                                        |   |  |  |
|                    | This function arase            | Exit                                                | r the details see the repair manual or |   |  |  |
| TERM               | and the Service Bulletin       | L                                                   |                                        |   |  |  |
| Subscription Press |                                |                                                     |                                        |   |  |  |
| ( a.               |                                |                                                     |                                        |   |  |  |

### NOTE

Some early Immobilizer systems go directly into programming mode. This can be confirmed by the security light blinking a 2-digit code. Refer to the applicable Repair Manual for details.